### **KNOWLEDGE BASED ARTICLES**

## **Exporting/Importing Settings From One Logger To Another**

MMS Version 12.0.1 Revision 9.2022

Unzip the RevImportExport Zip file to the Revcord Logger Desktop to be duplicated. There are two applications:

- 1. RevExport Used to export the settings from the older recorder
- 2. RevImport Used to import the exported (older recorder) settings to the new recorder

#### **RevExport**

- 1. Run the "RevExport" application as Admin.
  - a. This creates a folder called "Backup". It will backup the Registry and Database(SQL).
  - b. It will take approximately 5 to 10 minutes.
  - c. Once the backup is done the application will automatically close.

#### **RevImport**

- 1. First compress Backup folder to a zip file,
  - a. (Be sure to copy the whole folder to the zip file)
- 2. Then complete a File transfer of the Zip File to the final destination on the new system
- 3. Run the "RevImport" application as Admin.
  - a. It will import the Registry and will replace the Database(SQL) and ShConfig (Synway) Configuration file.
  - b. Once Import is done the application will automatically close.
  - c. <u>Other data C:\\Disstech will **NOT** be imported</u>. That is for backup purposes only.
  - d. If wanted those files are available manually.

# **MULTI-MEDIA LOGGING SYSTEMS**

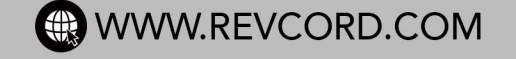

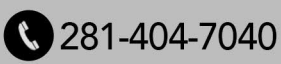